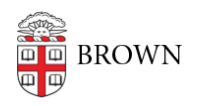

Knowledgebase > Desktop Computing and Printing > MyPrint > Install MyPrint on Ubuntu

Install MyPrint on Ubuntu

Kyle Oliveira - 2023-01-31 - Comments (0) - MyPrint

These steps were verified working on Ubuntu 22.04.1 LTS. You will need to be on **campus or connected via VPN** for these steps to work.

Required packages

- sudo apt-get install smbclient
- sudo apt-get install python3-smbc

## Instructions

- 1. Go to **Settings**. This can be found within Applications.
- 2. Go to Printers.
- 3. Click Additional Printer Settings...

| Q      | Settings         |   | Printers Add Q           |     | 8 |
|--------|------------------|---|--------------------------|-----|---|
| 🔒 Pri  | vacy             | > |                          |     |   |
| ⊖ On   | line Accounts    |   | Additional Printer Setti | ngs |   |
| ≪° Shi | aring            |   |                          |     |   |
| л so   | und              |   |                          |     |   |
| () Po  | wer              |   |                          |     |   |
| 😡 Dis  | plays            |   |                          |     |   |
| O Mo   | ouse & Touchpad  |   |                          |     |   |
| 🖾 Ke   | yboard Shortcuts |   |                          |     |   |
| 🗟 Pri  | nters            |   |                          |     |   |
| 🗍 Re   | movable Media    |   |                          |     |   |
| 🚕 Co   | lor              |   |                          |     |   |

4. Click Add.

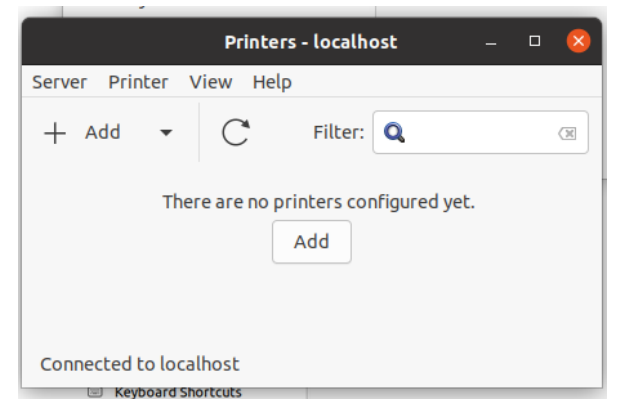

- 5. Expand Network Printer and select Windows Printer via SAMBA.
- For smb:// input the following address and then click Browse. Make sure to include the trailing slash '/': ppcutprcit.ad.brown.edu/

| elect Device                                                                                                    |                                                                                                    |        |
|----------------------------------------------------------------------------------------------------|----------------------------------------------------------------------------------------------------|--------|
| elect Device<br>Devices<br>Ceneric CUPS-BBF<br>Enter UR<br>Network Printer<br>Network Printer<br>Canon IR-ADV C5030/5035 (10.9.80.20)<br>HP Color Lase14C CP3325 (10.9.80.21)<br>HP Case142 CP3325 (10.9.80.21)<br>HP Case142 CP3105 (10.9.80.21)<br>Brother HL-3170CDW (R018005C8063A.30)<br>HP Designate Zeilo 24(10.9.80,40)<br>Fridh Network Printer<br>Windows Printer via SAMBA<br>LDP/DP Rhox Printer<br>Mindows Printer<br>AppSocket/HP JetDirect<br>Internet Printing Protocol (Ipps)<br>Internet Printing Protocol (Ipps) | SMB Printer  smb:// pocutprcitiad.brown.edu/ smb://lworkgroup/Jeriver[port]/printer  Authentication  Prompt user if authentication is required Set authentication details now Password: Username: Username: Verify  Connection Windows Printer via SAMBA | Browse |

7. Input your username and password. For **Domain**, use ad.brown.edu.

|              |           | Authentication       | 8                     |
|--------------|-----------|----------------------|-----------------------|
|              | You must  | log in to access ppc | utprcit.ad.brown.edu. |
| (C)          | Username: | username             |                       |
| and a second | Domain:   | Ad.brown.edu         |                       |
|              | Password: | •••••                |                       |
|              |           |                      | Cancel OK             |

8. A new window will appear with a list of printers. Select the appropriate printer and click **OK**.

| SMB Browser – 🛛 🙁   |  |  |  |  |  |  |  |
|---------------------|--|--|--|--|--|--|--|
| Share               |  |  |  |  |  |  |  |
| BMBLab322m276dw     |  |  |  |  |  |  |  |
| BMBLab426M452DNP    |  |  |  |  |  |  |  |
| BMBLab511HL5250DNP  |  |  |  |  |  |  |  |
| BMBLab518MF6180DWP  |  |  |  |  |  |  |  |
| BMBRM331Am276nwP    |  |  |  |  |  |  |  |
| CAAS-4thFloor-Color |  |  |  |  |  |  |  |
| CAAS-5thFloor-Color |  |  |  |  |  |  |  |
| CIS-200Dyer-BW      |  |  |  |  |  |  |  |
| CIS-SnRDyer-Color   |  |  |  |  |  |  |  |
| CLPS-2ndfl246-Color |  |  |  |  |  |  |  |
| COMPLIT-Grad-HP400  |  |  |  |  |  |  |  |
| Refresh Cancel OK   |  |  |  |  |  |  |  |

 Select the option Set authentication details now and input your Brown username and password. Input your username in this format ad.brown.edu\username. DO NOT click Verify.

| smb:// ppcutprcit.ad.brown.edu/CLPS-2ndfl246-Color |                            |                            |   |  |  |
|----------------------------------------------------|----------------------------|----------------------------|---|--|--|
| smb://[workgro                                     | /]server[:port]/printer    |                            |   |  |  |
| Authentication                                     |                            |                            |   |  |  |
| O Prompt use                                       | authentication is required |                            |   |  |  |
| O Set authent                                      | tion details now           |                            |   |  |  |
| Password:                                          |                            |                            |   |  |  |
| Username:                                          | >rown.edu/usern            | >rown.edu/username         |   |  |  |
| Verify                                             |                            |                            |   |  |  |
| <ul> <li>Connection</li> </ul>                     |                            |                            |   |  |  |
| Windows Printer                                    | a SAMBA                    |                            |   |  |  |
|                                                    |                            |                            |   |  |  |
|                                                    |                            |                            |   |  |  |
|                                                    |                            |                            |   |  |  |
|                                                    |                            |                            |   |  |  |
|                                                    |                            | Conservation of the second | E |  |  |

## 10. Click **Forward**.

11. Select the appropriate Make and click **Forward**.

| New Printer                                                                                                    |                                        |                                       |                          | 8   |
|----------------------------------------------------------------------------------------------------|----------------------------------------|---------------------------------------|--------------------------|-----|
| Choose Driver                                                                                                    |                                        |                                       |                          |     |
| Select printer from database                                                                                                    |                                        |                                       |                          |     |
| O Provide PPD file                                                                                                    |                                        |                                       |                          |     |
| <ul> <li>Search for a printer driver to download</li> </ul>                                                                                                    |                                        |                                       |                          |     |
| The foomatic printer database contains various manufacturer provided PostScript P<br>generate PPD files for a large number of (non PostScript) printers. But in general mar<br>access to the specific Features of the printer. | rinter Descriptio<br>nufacturer provie | in (PPD) files an<br>ded PPD files pr | d also can<br>ovide beti | ter |
| Makes                                                                                                    |                                        |                                       |                          |     |
| Generic                                                                                                    |                                        |                                       |                          |     |
| Alps                                                                                                    |                                        |                                       |                          |     |
| Anitech                                                                                                    |                                        |                                       |                          |     |
| Apollo                                                                                                    |                                        |                                       |                          |     |
| Apple                                                                                                    |                                        |                                       |                          |     |
| Brother                                                                                                    |                                        |                                       |                          |     |
| Canon                                                                                                    |                                        |                                       |                          |     |
| Citizen                                                                                                    |                                        |                                       |                          |     |
| Citoh                                                                                                    |                                        |                                       |                          |     |
| Compaq                                                                                                    |                                        |                                       |                          |     |
| DEC                                                                                                    |                                        |                                       |                          |     |
| Dell                                                                                                    |                                        |                                       |                          |     |
|                                                                                                    |                                        |                                       |                          |     |
|                                                                                                    | Back                                   | Cancel                                | Forwa                    | rd  |

- 12. Select the appropriate Model and click **Forward**. (If you're unsure of the Make/Model of the printer or it doesn't appear, consult your IT person.)
- 13. You will be prompted to set up additional printer options. Configure as needed, then click **Forward**.

|                     | inicional naroware chac may be inscalle | d in the printer. |  |
|---------------------|-----------------------------------------|-------------------|--|
| Option Tray:        | Not Installed 🛛 👻                       |                   |  |
| arge capacity tray: | Not Installed 👻                         |                   |  |
| nternal Tray 2:     | Not Installed 👻                         |                   |  |
| nternal Shift Tray: | Not Installed 👻                         |                   |  |
| xternal Tray:       | Not Installed 👻                         |                   |  |
| inisher:            | Finisher SR3240 💌                       |                   |  |
| ostScript:          | PostScript Emulation 👻                  |                   |  |
|                     |                                         |                   |  |
|                     |                                         |                   |  |
|                     |                                         |                   |  |

14. Set a *Printer Name, Description,* and *Location* as preferred then click **Apply**. For example:

|                                                                           | New Printer      |  |
|---------------------------------------------------------------------------|------------------|--|
| Describe Printer                                                          |                  |  |
| Printer Name<br>Short name for this printer such as "laserjet"            |                  |  |
| CLPS-Helios-246-Copier                                                    |                  |  |
| >escription (optional)<br>Human-readable description such as "HP LaserJet | t with Duplexer" |  |
| 2nd Floor Copier                                                          |                  |  |
| .ocation (optional)<br>Human-readable location such as "Lab 1"            |                  |  |
| Metcalf 246                                                               |                  |  |
|                                                                           |                  |  |
|                                                                           |                  |  |

- 1. OIT-Dyer-123-BW
- 2. First-floor printer
- 3. Room 123
- 15. You will be asked to print a test page. You can do so to confirm the settings we set up correctly. Click **OK** and close out all printer settings once you've confirmed printing was successful.

|                     | Printers - | localhost            | -        |    | 8 |
|---------------------|------------|----------------------|----------|----|---|
| Server Printer Vie  | ew Help    |                      |          |    | - |
| ?                   | Would you  | ı like to print a te | est page | 17 |   |
| Cancel              | Cancel     |                      | t Page   |    | Т |
|                     |            |                      |          |    |   |
| Connected to localh | ost        |                      |          |    |   |